# 親指シフトキーボードをお使いになる方へ

このたびは、弊社の製品をご購入いただき、誠にありがとうございます。本紙では、親指シフトキーボードをお使いになるための設定方法や、注意事項を記載しています。お使いになる前に本紙をよくお読みになり、正しくお使いいただきますようお願いいたします。

### Japanist 2003のインストール

インストールの前に管理者権限を持ったユーザー としてログオン、または、サインインしてください。

- 1 Japanist のセットアッププログラムを起動します。
  - ・Windows 10 の場合

「スタート」ボタン→「Japanist」→ 「JPNSETUP」の順にクリックします。

・Windows 8.1 の場合
 スタート画面左下の「↓」をクリックし、
 「Japanist」の「IPNSETUP」をクリックします。

・Windows 7 の場合

- [スタ-ト]ボタン→[すべてのプログラム]→ [IPNSETUP] の順にクリックします。
- Japanist のセットアッププログラムが起動します。

#### Point

- 「ユーザーアカウント制御」ウィンドウが 表示された場合は、「はい」または「続行」 をクリックしてください。
- ・パソコンのリカバリやOSの再インストール を実行した場合は、JapanistのCD-ROMを光 学ドライブにセットし、次のファイルを実行 してください。

[光学ドライブ]:¥INSTALL.EXE

- 2 「次へ」をクリックします。
- 3 「カスタムセットアップ」を選択し、「次へ」 をクリックします。
- 4 セットアップする機能、セットアップ先を選 択し、「次へ」をクリックします。 標準的なインストールを行う場合は、何も変 更する必要はありません。
- 5 「OASYS キーボード親指シフト(実行付:KB611)」 を選択し、「次へ」をクリックします。
- 6 各項目を設定し、「次へ」をクリックします。 入力方式は、「かな」が選択されていること を確認します。
- 7 「Japanist 2003 を既定の言語(標準の言語) として使用します」にチェックが付いている ことを確認し「次へ」をクリックします。
- 8 「UNICODE モード(推奨)」が選択されてい ることを確認し、「次へ」をクリックします。

**9** 「セットアップ」をクリックします。

ファイルのコピーが始まり、コピーの経過が 表示されます。

- **10**「完了」をクリックします。 メッセージにしたがって本パソコンを再起 動してください。 Windowsが起動すると、「動作環境/辞書の 初期設定」ウィンドウが表示されます。
- 11 「次へ」をクリックします。
- 12 「親指シフトキーボードを利用するには…」 と「手書き入力パネルを起動する」のチェッ クを外し、「完了」をクリックします。
- 13 次のファイル(アップデートパック適用手順書)の「2.適用方法」に従って、アップデートパックを適用します。

C:¥Japanist¥Jpnsetup¥Update¥U012¥README.TXT

#### Point

Japanist 2003をCD-ROMからインストール した場合は、次のファイルをご覧ください。 [光学ドライブ:¥Update¥U012¥README.TXT

次に、「キーボードドライバーのインストール」を 行ってください。

## キーボードドライバーのインストール

- 次の手順で「デバイス マネージャー」を表示します。
  - ・Windows 10 / Windows 8.1 の場合 画面左下隅の「スタート」ボタンを右クリ ックし、「デバイス マネージャー」をクリ ックします。
  - Windows 7 の場合
    1.「スタート」ボタン→「コントロールパ ネル」の順にクリックします。
    - 2. [ハードウェアとサウンド]をクリックします。
    - 3.「デバイス マネージャー」をクリックします。

### Point

「ユーザーアカウント制御」 ウィンドウが表 示された場合は、「はい」または「続行」を クリックしてください。

- 2 「キーボード」をダブルクリックします。
- 3 表示されたキーボード(「標準 PS/2 キーボ

ード」や「日本語PS/2キーボード(106/109キ ー)」など)を右クリックし、「プロパティ」 をクリックします。

- 4 「ドライバー」タブ→「ドライバーの更新」 の順にクリックします。
- 5 「コンピューターを参照してドライバーソフ トウェアを検索します」をクリックします。
- 6 「コンピューター上のデバイスドライバーの 一覧から選択します」をクリックします。
- 7 「ディスク使用」をクリックします。
- 8 「製造元のファイルのコピー元」に、次のように入力して「OK」をクリックします。
  - ・Windows10の場合 C:¥Japanist¥Jpnsetup¥Drivers¥Windows10¥x64¥NOTE
  - ・Windows8.1の場合 C:¥Japanist¥Jpnsetup¥Drivers¥Windows8¥x64¥NOTE
  - ・Windows7(64ビット版)の場合 C:¥Japanist¥Jpnsetup¥Drivers¥x64
  - ・Windows7 (32ビット版)の場合 C:¥Japanist¥Jpnsetup¥Drivers¥x86

### Point

Japanist 2003をCD-ROMからインストール した場合は、次のように入力し、「OK」を クリックします。

- ・Windows 10の場合 [光学ドライブ]:¥Drivers¥Windows10¥x64¥NOTE
- ・Windows 8.1の場合 [光学ドライブ]¥Drivers¥Windows8¥x64¥NOTE
- ・Windows 7 (64ビット版)の場合 [光学ドライブ]:¥Drivers¥x64
- ・Windows 7 (32ビット版)の場合 [光学ドライブ]:¥Drivers¥x86
- 9 「モデル」の一覧に「FUJITSU OASYS キーボ ード親指シフト(LIFEBOOKシリーズ)」が表 示されている場合は、それを選択し「次へ」 をクリックします。表示されていない場合は、 「互換性のあるハードウェアを表示」のチェ ックを外した後、「製造元」の「Fujitsu」を 選択し、「モデル」の一覧から「FUJITSU OASYS キーボード親指シフト(LIFEBOOKシリーズ)」 を選択し、「次へ」をクリックします。

### Point

「ドライバーの更新警告」ウィンドウが表示された場合は、「はい」をクリックして

各製品名は、各社の商標、または登録商標です。 各製品は、各社の著作物です。 その他のすべての商標は、それぞれの所有者に帰属します。 Copyright FUJITSU LIMITED 2015-2016 ください。

・「Windows セキュリティ」ウィンドウが 表示された場合は、「このドライバーソフ トウェアをインストールします」をクリッ クしてください。

設定完了後、本パソコンを再起動してください。 次に、「Japanist 2003の環境設定」を行って ください。

# Japanist 2003の環境設定

# 1 「動作環境」を起動します。

- ・Windows 10の場合 「スタート」ボタン→「Japanist 2003」→ 「動作環境」の順にクリックします。
- ・Windows 8.1の場合
- スタート画面左下の「↓」をクリックし、 「Japanist 2003」の「動作環境」をクリッ クします。
- ・Windows 7の場合

「スタート」ボタン→「すべてのプログラム」 →「Japanist 2003」→「動作環境」の順に クリックします。

- 2 左上の「簡易表示(切換)」をクリックします。 OASYS専用機の入力環境に近い設定にする場合 は、手順3の操作を行う前に、「環境スタイル」 のコンボボックスから「FMV DC」を選択します。
- 3 「初期入力状態」の「ローマ字/かな」が、「かな」に設定されていることを確認します。
- 4 左側のメニューから「キーボード」をクリックします。
- 5 「キーボード指定」で「OASYSキーボード(実 行付)」に設定されていることを確認します。 【縮小文字】キー(【F3】キー)を使用する 場合は、次の操作を行い、設定してください。
  - 1. 「キー設定」の「追加」ボタンをクリックします。
  - 2. 「定義するキー」で「縮小文字(F3)」を 選択し、「割り当てる動作」で「半角/全角」 にチェックを付けて「OK」をクリックします。

この設定を行わなかった場合、キーボード操作時は【半角/全角】キーを使用してください。

**6** 「OK」をクリックし、ウィンドウを閉じます。

# 以上で親指シフトキーボードの設定は終了です。

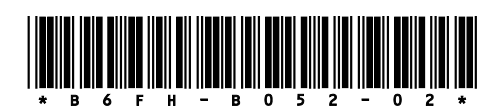